## 注意:アールエフオリジナルソフトでの調整方法です。 それ以外のソフトは対象外です。

■ 画像調整方法

調整前

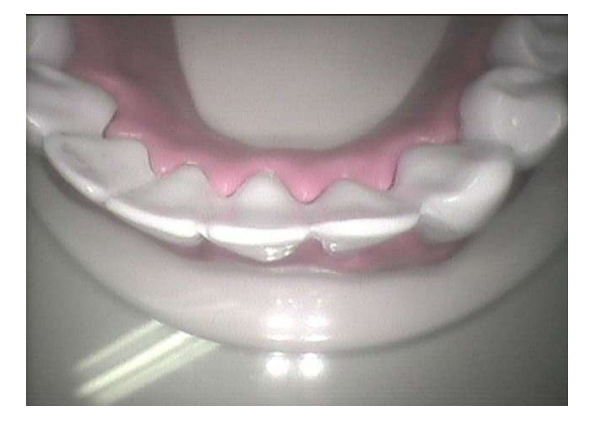

調整後

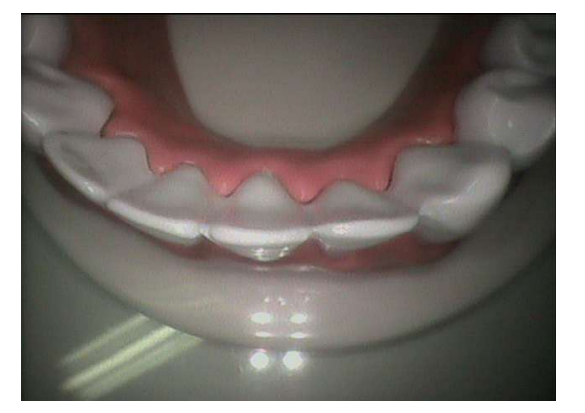

撮影画面の右側にある「調整」をクリックしてください。

| デオ デコーダー 1 | 画像の調整    | Video    | Image         |                      |     |                |
|------------|----------|----------|---------------|----------------------|-----|----------------|
|            | 明るさ(B)   |          | 1             |                      | 128 | 自動             |
| 0          | ントラスト(C) |          |               |                      | 32  | - <sub>Г</sub> |
|            | 色合い(H)   |          | _ز            |                      | 64  | - r            |
|            | 鮮やかさ(S)  |          |               |                      | 32  | Г              |
|            | 鮮明度(P)   |          |               |                      | 2   | Г              |
|            | ガンマ(G)   | 1        |               |                      |     | Г              |
| ホワイト       | パランス(W)  | 1        |               |                      |     | Г              |
| Ŭ          | 光補正(B)   | <u> </u> |               |                      |     | Г              |
|            | ゲイン(G)   |          |               |                      | 32  | Г              |
|            | 色の使用(E   |          | PowerLin<br>( | ie の頻度(P)<br>ちらつき補正) |     | Ŧ              |
|            |          |          | 既定値(D)        |                      |     |                |

青枠部分「画像の調整」タブを クリックし、各種項目を調整してください。

| 明るさ:100、コントラスト:50 |
|-------------------|
| 色合い:50、鮮やかさ:40    |
| 鮮明度:0             |
| ※モニタなど環境によって異なります |

「OK」をクリックすると設定が 反映されます。

※ PCごとに設定が必要です。

※「ビデオデコーダー」「Video Image」タブは使用しません。

※ PC交換や、修理などでUSBの差込口を変更した場合は再調整が必要になります。

## ここまでの内容をご確認いただき、改善できない場合

## ■ 当社スタッフによる遠隔操作を受ける場合

パソコンがインターネット接続されている場合、当社スタッフによる遠隔操作が可能です。 専用のソフトをダウンロードいただき、サポートセンターまでお電話ください。

遠隔サポート用ソフトDL ※クリックでダウンロードが始まります

■ フォームから問い合わせる場合

お問い合わせはこちら